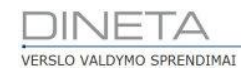

# DINETA.web DU programos naudotojo instrukcija

Telefonas: +370 37 234437 Mobilus: +370 659 09039 Adresas: Kuršių g. 7, Kaunas arba Olimpiečių g. 1, Vilnius El. paštas: pagalba@dineta.lt Tinklalapis: www.dineta.eu

# **1** TURINYS

| 1. Š | ventinių dienų kalendorius            | 3  |
|------|---------------------------------------|----|
| 1    | .1 Atlyginimo modulis                 | 3  |
| 1    | 2. Darbuotojai                        | 4  |
| 1    | 3 Naujo darbuotojo suvedimas          | 5  |
| 1    | .4 Atlyginimų skaičiuoklė             | 7  |
| 1    | .5 Darbuotojų priskyrimas kalendoriui | 7  |
| 1    | .6 Darbuotojo pridėjimo langas        | 8  |
| 1    | .7 Tabelio pildymas                   | 9  |
| 1    | .8 Greitas tabelio redagavimas        | 10 |
| 1    | .9 Lapelio spausdinimas               | 11 |
| 2. A | staskaitų generavimas                 | 11 |
| 3. A | tlyginimų istorija                    | 12 |
| 4. C | Darbuotojui priskirta įranga          | 12 |
| 4    | . 1 Jrangos perskyrimas               | 13 |

# 1 Šventinių dienų kalendorius

Norint tinkamai sukonfigūruoti atlyginimus, reikia sukurti mėnesio kalendorių, pagal kurį bus skaičiuojamos darbo valandos bei atlygis:

Įjungus DINETA.web programą meniu juostoje pasirinkite "**Atlyginimai**". Ant atsiradusio papildomo meniu pasirinkimo paspauskite "**Šventinių dienų kalendorius**".

Pasirinkus nurodytą meniu punktą atsivers naujas naršyklės langas (1 pav.):

|          | ATASKAITOS  | REGISTRAI | ILG. TURTAS | ATSARGOS | PIRKIMAI |             | ATSISKAITYMAI     | ATLYGINIMAI | DK | VMI ATS | IJUNGTI    |
|----------|-------------|-----------|-------------|----------|----------|-------------|-------------------|-------------|----|---------|------------|
| Naujas 🤉 | 2 Redaguoti | 3 Trinti  | 4           |          |          | Šventinių c | lienų kalendorius | ;           |    | #       | 5 Uždaryti |
| ↑ Metai  |             |           |             |          | Mén      |             |                   |             |    |         |            |
|          |             |           |             |          |          |             |                   |             |    |         |            |
|          |             |           |             |          |          |             |                   |             |    |         |            |
|          |             |           |             |          |          |             |                   |             |    |         |            |
|          |             |           |             |          |          |             |                   |             |    |         |            |
|          |             |           |             |          |          |             |                   |             |    |         |            |
|          |             |           |             |          |          |             |                   |             |    |         |            |
|          |             |           |             |          |          |             |                   |             |    |         |            |
|          |             |           |             |          |          |             |                   |             |    |         |            |
|          |             |           |             |          |          |             |                   |             |    |         |            |
|          |             |           |             |          |          |             |                   |             |    |         |            |
|          |             |           |             |          |          |             |                   |             |    |         |            |
|          |             |           |             |          |          |             |                   |             |    |         |            |
|          |             |           |             |          |          |             |                   |             |    |         |            |
| Metai    |             | lygu      |             |          | ir 🗙     | +           |                   |             |    |         |            |
| Metai    |             | lygu      |             |          | ×        | +           |                   |             |    | 6       |            |
| Metai    |             | lygu      |             |          | ×        | <u>+</u>    |                   |             |    |         |            |
| Metai    |             | lygu      |             |          | ir 🗙     | +           |                   |             |    | Vykdyti | Isvalyti   |

1 pav. Šventnių dienų kalendoriaus langas

#### 1.1 ATLYGINIMO MODULIS

Atsidariusiame šventinių dienų kalendoriuje galima atlikti tokius veiksmus:

- 2. "Naujas" įvesti naują kalendoriaus mėnesį
- 3. "Redaguoti" redaguoti jau esamus mėnesius
- 4. "Trinti" trinti jau sukurtus mėnesius
- 5. "Uždaryti" uždarius langą naudotojas bus nukreiptas į pradinį sistemos puslapį
- 6. Filtras jeigu reikia iš sistemos gauti tam tikrų mėnesių arba metų duomenis, tai galima atlikti filtrų pagalba (filtrų kiekis nėra ribojamas).

Paspaudus mygtuką "**Naujas**" atsidarys papildomas langas su keliais įvesties ir pasirinkimo laukais (2 pav.):

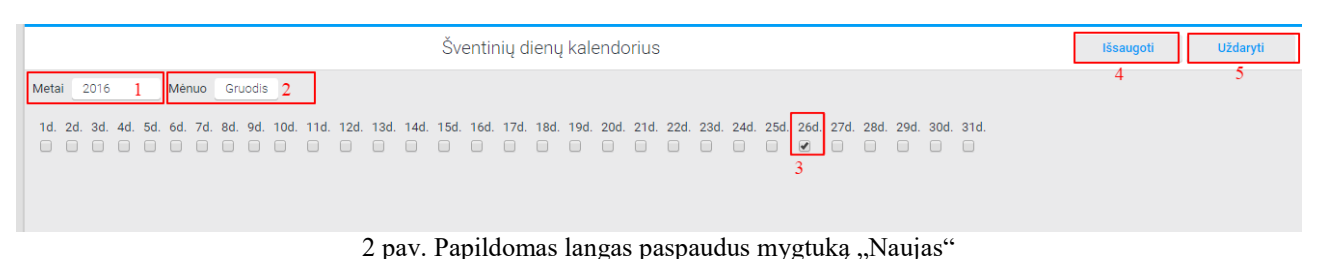

1. Metai (pagal nutylėjimą sistema visada rodys einamuosius metus).

- 2. Mėnesis (pagal nutylėjimą sistema visada rodys einamąjį mėnesį). Paspaudus ant mėnesio iš išsiskleidžiančio meniu galima pasirinkti reikiamą mėnesį.
- 3. Jeigu mėnesyje yra šventinių nedarbo dienų, tuomet jas reikia pažymėti kalendoriaus eilutėje.
- 4. Paspaudus mygtuką "**Išsaugoti**" kalendoriaus mėnesis bus išsaugotas bendrame sąraše (3 pav.).

| SISTEMA                                                                       | ATASKAITOS | REGISTRAI |  | ATSARGOS | PIRKIMAI | PARDAVIMAI | ATSISKAITYMAI | ATLYGINIMAI | DK | VMI | ATSIJUNGTI |  |
|-------------------------------------------------------------------------------|------------|-----------|--|----------|----------|------------|---------------|-------------|----|-----|------------|--|
| Naujas         Redaguoti         Trinti           Šventinių dienų kalendorius |            |           |  |          | # Uždary | yti        |               |             |    |     |            |  |
| ↑ Metai Mén.                                                                  |            |           |  |          |          |            |               |             |    |     |            |  |
| 2016                                                                          | 16 12      |           |  |          |          |            |               |             |    |     |            |  |
|                                                                               |            |           |  |          |          |            |               |             |    |     |            |  |

3 pav. Kalendoriaus mėnesio išsaugojimas

5. "Uždaryti" - kalendorius uždaromas ir neišsaugojami jokie pakeitimai.

Kai sukuriamas reikiamas mėnesis, prie jo reikia priskirti darbuotojus.

#### 1.2. DARBUOTOJAI

Darbuotojai yra kuriami **Atlyginimai** → **Darbuotojai** skiltyje. Šioje skiltyje matomi visi darbuotojai, kurie yra sukurti sistemoje. Matomame lange galima atlikti tokius veiksmus (4 pav.):

| SISTEMA        | ATASKAITOS REGISTRAI | ILG. TURTAS | ATSARGOS  | PIRKIMAI | F          | ARDAVIMAI | ATSISKAITYMAI | ATLYGINIMAI | DK    | VMI    | ATSI | JUNGTI         |
|----------------|----------------------|-------------|-----------|----------|------------|-----------|---------------|-------------|-------|--------|------|----------------|
| Naujas 2       | Redaguoti 3 Trinti   | 4           |           |          |            | Dar       | rbuotojai     |             |       |        | 5 #  | 6 Uždaryti     |
| Vardas         | Pavardė              |             | Padalinys |          |            |           | ↑ Vaikai      | Sodros Nr.  | Darb. | id     |      | Banko sąskaita |
| Miroslav       | Maculevic            |             |           |          |            |           | 10            |             | 03274 | 36042  |      |                |
| Giedrius       | Židonis              |             | MP001     |          |            |           | 2             | sd5151      | 03259 | 32722  |      | LT45454545     |
| Virgilija      | Butkovskienė         |             | MP001     |          |            |           | 2             | 44444       | 03274 | 40190  |      |                |
| Arminas        | Keraitis             |             | PARD1     |          |            |           | 1             | DK 1111111  | 03173 | 377554 |      |                |
| Aivaras        | Baivaras             |             | MP002     |          |            |           | 1             | DK 44       | 03174 | 69865  |      |                |
| Ruslanas       | Ruslanas             |             | vilnius   |          |            |           | 0             | DK 2222222  | 03173 | 377509 |      |                |
| Linas          | Jočys                |             | PC002     |          |            |           | 0             | DK 4654615  | 03174 | 69850  |      |                |
| Andrius        | Navikas              |             | Nejvesta  |          |            |           | 0             | DK123456789 | 03181 | 64759  |      |                |
| Lina           | Zuzevičienė          |             | PARD1     |          |            |           | 0             | dk7654321   | 03181 | 64762  |      |                |
| Martynass      | Paulauskas           |             | Neįvesta  |          |            |           | 0             | S011        | 03181 | 70944  |      |                |
| Gintaré        | Paulauskienė         |             | Nejvesta  |          |            |           | 0             | S022        | 03181 | 70946  |      |                |
| Rokas          | Urba                 |             | Neįvesta  |          |            |           | 0             | 222         | 03258 | 83781  |      | asdfgh         |
| Mantas         | Mantas               |             |           |          |            |           | 0             |             | 03274 | 40108  |      |                |
| Vincas         | Gurevičius           |             | MP001     |          |            |           | 0             | DK 123456   | 03274 | 40124  |      |                |
| Vytautas       | Gurevi2ius           |             | MP001     |          |            |           | 0             | DK 22222    | 03274 | 40146  |      |                |
| Aqné           | Viktažentytė         |             | MP001     |          |            |           | 0             | 3           | 03274 | 40188  |      |                |
| Banko sąskaita | lygu                 |             |           | ir 🔉     | <b>x</b> + |           |               |             |       |        |      |                |
| Darb. id       | lygu                 |             |           | ir o     | <b>K</b> + | 7         |               |             |       |        |      |                |
| Darb. id       | lygu                 |             |           | ir 🤉     | × +        |           |               |             |       |        |      |                |
| Darb. id       | lygu                 |             |           | ir o     | <b>x</b> + |           |               |             |       | Vyk    | dyti | Išvalyti       |

4 pav. Darbuotojų kūrimas

DINETA

- 1. Atlyginimai
- 2. "Naujas" naujo darbuotojo įvedimas
- 3. "Redaguoti" keisti jau esamų darbuotojų duomenis
- 4. "Trinti" trinti sukurtus darbuotojus
- 5. "# " stulpelių valdymas iš pateikto sąrašo. Galima pasirinkti papildomus reikšmių laukus, greitai darbuotojų peržiūrai.
- 6. "Uždaryti" uždarius darbuotojų langą automatiškai atsidarys pagrindinis sistemos puslapis.

#### **1.3 NAUJO DARBUOTOJO SUVEDIMAS**

Norint sukurti naują darbuotoją sąraše reikia paspausti pasirinkimo mygtuką "*Naujas*" ir naujai atsidariusiame lange užpildyti duomenis. Raudonai apibraukti įvesties laukai (5 pav.) yra privalomi, o kiti laukai yra rekomenduojami užpildymui:

| Pagrindinis       | Atlyginimai Į    | ranga |                   |                     | Darbuotoja                                                        | s         |                  | Išsaugoti | Uždaryti    |
|-------------------|------------------|-------|-------------------|---------------------|-------------------------------------------------------------------|-----------|------------------|-----------|-------------|
| Tabelio numeris   | 101              | 1     | Pensijų draudimas |                     | Pasibaigę darbo santykiai                                         |           |                  |           |             |
| Vardas            | Vardenis         | 2     | Pavardė           | Pavardenis          | 3 Lytis                                                           | Vyras 5   | ]                |           |             |
| Asmens kodas      | 11111111111      | 4     | Sodros paž. Nr.   | SD 123456           | Skaičiuoti NPD                                                    | ✓ 6       |                  |           |             |
| Adresas           | Pavyzdžio 1 - 11 |       | Mob. tel.         | 86000000            | Namų tel.                                                         | 852000000 |                  |           |             |
| Padalinys         | MP001            |       | E-paštas          | vardenis@pavardenis | Invalidumas                                                       | Neturi    |                  |           |             |
| Šeimyninė padėtis | Nevedęs/Netekėju |       | Vaikų skaičius    | 0 7                 |                                                                   |           |                  |           |             |
| Naudotojas        | SABLONINIS       |       | Banko sąskaita    | LT00 0000 0000 0000 | Nepanaudotų atostogų likutis<br>iki buvo pradėtas pildyti tabelis | 0         |                  |           |             |
| Naujas            | Redaguoti        |       | Trinti            |                     |                                                                   |           |                  |           | F #         |
| ↓ Sutarties nr.   |                  |       | Parei             | gos                 |                                                                   |           | Atlyginimo tipas |           | Atlyginimas |
|                   |                  |       |                   |                     |                                                                   |           |                  |           |             |
|                   |                  |       |                   |                     |                                                                   |           |                  |           |             |
|                   |                  |       |                   |                     |                                                                   |           |                  |           |             |
|                   |                  |       |                   |                     |                                                                   |           |                  |           |             |
|                   |                  |       |                   |                     |                                                                   |           |                  |           |             |
|                   |                  |       |                   |                     |                                                                   |           |                  |           |             |
|                   |                  |       |                   |                     |                                                                   |           |                  |           |             |
|                   |                  |       |                   |                     |                                                                   |           |                  |           |             |

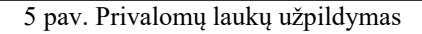

0.00

- 1. Tabelio numeris
- 2. Vardas
- 3. Pavardė
- 4. Asmens kodas
- 5. Lytis
- 6. Skaičiuoti NPD (Jeigu skaičiuoti reikia, tuomet ppažymėkite varnelę)
- 7. Vaikų skaičius

Likę laukai nėra privalomi, bet juos rekomenduojame užpildyti.

Suvedus darbuotojo duomenis, reikia suvesti ir jo sutarties duomenis. Norėdami tai padaryti spauskite mygtuką esantį po asmenine darbuotojo informacija  $\rightarrow$ , **Naujas**". Atsidariusiame apatiniame lange reikia užpildyti reikiamą informaciją (6 pav.):

| Pagrindinis                                                                      | Atlyginimai Įra                                                    | anga Premijos                                              |                                             | Darbu                                                             | otojas               |                 | Išsaugoti 11 | Uždaryti                        |
|----------------------------------------------------------------------------------|--------------------------------------------------------------------|------------------------------------------------------------|---------------------------------------------|-------------------------------------------------------------------|----------------------|-----------------|--------------|---------------------------------|
| Tabelio numeris                                                                  | 101                                                                | Pensijų draudima                                           | s 🔲                                         | Pasibaigę darbo santykiai                                         |                      |                 |              |                                 |
| Vardas                                                                           | Vardenis                                                           | Pavardė                                                    | Pavardenis                                  | Lytis                                                             | Vyras                |                 |              |                                 |
| Asmens kodas                                                                     | 1111111111                                                         | Sodros paž. Nr.                                            | SD 123456                                   | Skaičiuoti NPD                                                    |                      |                 |              |                                 |
| Adresas                                                                          | Pavyzdžio 1 - 11                                                   | Mob. tel.                                                  | 86000000                                    | Namų tel.                                                         | 852000000            |                 |              |                                 |
| Padalinys                                                                        | MP001                                                              | ··· E-paštas                                               | vardenis@pavardenis                         | Invalidumas                                                       | Neturi               |                 |              |                                 |
| Šeimyninė padėtis                                                                | Nevedęs/Netekėju                                                   | Vaikų skaičius                                             | 0                                           |                                                                   |                      |                 |              |                                 |
| Naudotojas                                                                       | SABLONINIS                                                         | 😶 Banko sąskaita                                           | LT00 0000 0000 0000                         | Nepanaudotų atostogų likutis<br>iki buvo pradėtas pildyti tabelis | 0                    |                 |              |                                 |
| Naujas                                                                           | Redaguoti                                                          | Trinti                                                     |                                             |                                                                   |                      |                 |              | F #                             |
|                                                                                  |                                                                    |                                                            |                                             |                                                                   |                      |                 |              |                                 |
| ↓ Sutarties nr.                                                                  |                                                                    | Pare                                                       | igos                                        |                                                                   | A                    | tlyginimo tipas |              | Atlyginimas                     |
| ↓ Sutarties nr.                                                                  |                                                                    | Pare                                                       | igos                                        |                                                                   | Α                    | tlyginimo tipas |              | Atlyginimas                     |
| ↓ Sutarties nr.                                                                  |                                                                    | Pare                                                       | igos                                        |                                                                   | A                    | tlyginimo tipas | Išsaugoti 10 | Atlyginimas<br>0.00<br>Uždaryti |
| 4 Sutarties nr.                                                                  | Terminuota ]Proi                                                   | Pare<br>fesijos kodas                                      | igos<br>4                                   |                                                                   | Α                    | tlyginimo tipas | Išsaugoti 10 | Atlyginimas<br>0.00<br>Uždaryti |
| 4 Sutarties nr.                                                                  | Terminuota 1Proi                                                   | Pare<br>fesijos kodas<br>eigos                             | igos                                        |                                                                   | Α                    | tlyginimo tipas | Išsaugoti 10 | Atlyginimas<br>0.00<br>Uždaryti |
| Sutarties nr.      Sutarties tipas      Sutarties nr.      Sutarties data        | Terminuota 1Proi<br>2Par<br>2017-01-10 3 Sutt                      | Pare<br>fesijos kodas<br>eigos<br>arties pradžia (2017-01- | 4<br>5<br>10 6 Sutarties pr                 | abaiga                                                            | A                    | tlyginimo tipas | Išsaugoti 10 | Atlyginimas<br>0.00<br>Uždaryti |
| Usutarties nr.  Sutarties tipas  Sutarties nr.  Sutarties data  Atlyginimo tipas | Terminuota ] Proi<br>2Par<br>2017-01-10 3 Sutt<br>Menesinis 7 Atly | Fesijos kodas<br>eigos<br>arties pradžia<br>ginimas 0.00   | 4<br>5<br>10 6 Sutarties p.<br>200 8 Baudos | abaiga 0.0000 Darb                                                | A o valandų skaičius | tiyginimo tipas | lésaugoti 10 | Atlyginimas<br>0.00<br>Uždaryti |

6 pav. Informacijos pildymas

- 1. Sutarties tipas "Terminuota" arba "Neterminuota" (pagal nutylėjimą sutartis rodoma Terminuota)
- 2. Sutarties numeris
- 3. Sutarties sudarymo data
- 4. Pareigybių kodas
- 5. Pareigos
- 6. Sutarties pradžia
- 7. Atlyginimo tipas "Mėnesinis" arba "Valandinis"
- 8. Atlyginimas
- 9. Darbo valandų skaičius dienoje

Kiti laukai nėra privalomi, bet rekomenduojame juos patikrinti ir užpildyti.

- 10. "**Išsaugoti**" įvestus sutarties duomenis
- 11. Išsaugoti visą darbuotojo suvestą informaciją.

Suvedus visus darbuotojo duomenis ir užpildžius sutarties duomenis reikia paspausti mygtuką "**Išsaugoti**" dešiniajame ekrano kampe. Sistema atidarys bendrą darbuotojų langą su pažymėtu nauju darbuotoju.

Kai jau yra sukurtas darbo kalendorius ir į sistemą suvesti darbuotojai, galite apskaičiuoti jų atlyginimus, peržiūrėti ir koreguoti darbo grafikus. Norint atlikti šiuos veiksmus darbuotojus reikia "sukelti" į atlyginimų skaičiuoklę.

#### 1.4 Atlyginimų skaičiuoklė

Norint pradėti skaičiuoti atlyginimą reikia priskirti darbuotojus prie jau ankščiau sukurto kalendoriaus. Tai galite padaryti paspaudę pagrindiniame meniu **Atlyginimai** → **Atlyginimai**. Atsidarius sukurtų mėnesių sąrašui reikia pasirinkti reikiamą mėnesį (7 pav.):

| SISTEMA     |             |            |          |         |      |       |                  | ATLYGINIMAI |           |             |    |           |
|-------------|-------------|------------|----------|---------|------|-------|------------------|-------------|-----------|-------------|----|-----------|
| Naujas      | 2 Redaguoti | i Kopijuot | i Trinti | P A     |      | Atlyg | inimai           |             | DK įrašai | Spausdinti  | #  | Uždaryti  |
| ↑ Dok. data | Dok. nr.    | Blanko nr. | Pavadi   | nimas   |      |       | Aprašymas        |             | DK šablon | ias Valiuta |    | Suma      |
| 2017-01-10  | S000000120  |            | 2016 g   | ruodžio |      |       | 2016 gruodžio    |             | ATL       | EUR         |    | 335.30    |
| 2016-12-31  | S000000121  |            | Gruodi   | s       |      |       |                  |             | ATL       | EUR         |    | 1720.31   |
| 2016-10-24  | S00000103   |            |          |         | 3    |       |                  |             | ATL       | EUR         |    | 3033.80   |
| 2016-10-24  | S00000104   |            |          |         |      |       |                  |             | ATL       | EUR         |    | 3033.80   |
| 2016-10-07  | S00000096   |            |          |         |      |       |                  |             | ATL       | EUR         |    | 3300.80   |
| 2016-10-07  | S00000093   |            |          |         |      |       |                  |             | ATL       | EUR         |    | 0.00      |
| 2016-10-07  | S00000085   |            |          |         |      |       |                  |             | ATL       | EUR         |    | 3300.80   |
| 2016-10-07  | S00000088   |            |          |         |      |       |                  |             | ATL       | EUR         |    | 3300.80   |
| 2016-10-07  | S00000089   |            |          |         |      |       |                  |             | ATL       | EUR         |    | 3300.80   |
| 2016-10-07  | S00000095   |            |          |         |      |       | kolkas dar veiki | ia          | ATL       | EUR         |    | 1149.00   |
| 2016-10-07  | S00000087   |            |          |         |      |       |                  |             | ATL       | EUR         |    | 3300.80   |
| 2016-10-07  | S00000094   |            |          |         |      |       |                  |             | ATL       | EUR         |    | 3300.80   |
| 2016-10-07  | S00000091   |            |          |         |      |       |                  |             | ATL       | EUR         |    | 4210.80   |
| 2016-10-07  | S00000086   |            |          |         |      |       |                  |             | ATL       | EUR         |    | 4210.80   |
| 2016-10-06  | \$00000084  |            |          |         |      |       |                  |             | ΛTI       | FLIR        |    | 0.00      |
| L           |             |            |          |         |      |       |                  |             |           |             |    | 123377.17 |
| Dok. data   |             | lygu       |          |         | ir 🗙 | . +   |                  |             |           |             |    | <u>^</u>  |
| Dok. data   |             | lygu       |          |         | ir × | + 4   |                  |             |           |             |    |           |
| Dok. data   |             | lygu       |          |         | ir 🗙 | +     |                  |             |           |             |    |           |
| Dok. data   | ĺ           | lygu       |          |         | ir   | +     |                  |             |           | Vykdy       | ti | Išvalyti  |

7 pav. Mėnesio pasirinkimas

- 1. "Atlyginimai"
- 2. "Naujas", jeigu nėra sukurtas kalendorius
- 3. Sukurtų mėnesių sąrašas
- 4. Filtras

Kai surandamas reikiamas mėnesis kuriam norite paskaičiuoti atlygius, tuomet ant jo reikia paspausi du kartus ir tada atsiras papildomas langas, kuriame bus galima priskirti darbuotojus.

#### 1.5 DARBUOTOJŲ PRISKYRIMAS KALENDORIUI

Kad galėtumėte pradėti skaičiavimus reikia priskirti reikiamus darbuotojus, kuriems bus skaičiuojami atlyginimai (8 pav.):

|                                                                                                    |                                        | Atlyginin                            | nai                         |                                    | tisaugoti 14 Uždaryti]3       |
|----------------------------------------------------------------------------------------------------|----------------------------------------|--------------------------------------|-----------------------------|------------------------------------|-------------------------------|
| Dok: data         2017-01         1           Pavadinimas         2016 gruodžio         2016 gruodžio           Aprašymas         2016 gruodžio         2016 gruodžio | Dok. nr.<br>2 DK šabionas<br>3 Valiuta | S000000120<br>ATL 4 ···<br>EUR 5 ··· | Blanko nr.<br>Suma<br>Metai | 335.30 Euras<br>2017 Sausis        |                               |
| Redaguoti 7 Trinti 8                                                                                                    | Generuoti 9 Veiksmai                   | 6 Skalčiuoti                         | 0 Tab                       | No Redegavimas Spausdint lapet] 12 |                               |
| Sutarties NR.                                                                                                    | Vardas                                 |                                      |                             | Pavarde                            | † Suma Paskaičiuotas atlygini |

#### 8 pav. Darbuotojų priskyrimas

- 1. "Dokumento data" (pagal nutylėjimą bus rodoma einamoji diena)
- 2. "Pavadinimas"
- 3. "Aprašymas"
- 4. "Šablonas" turi būti pasirinktas iš anksto paruoštas atlyginimo šablonas iš didžiosios knygos (DK)

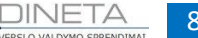

- 5. "Valiuta" (kuria skaičiuojamas atlygis)
- 6. "Veiksmai" (darbuotojo ir padalinio įkėlimui)
- 7. "Redaguoti" įkeltus darbuotojus
- 8. "Trinti" įkeltus darbuotojus
- 9. "Generuoti"
- 10. "Skaičiuoti" atlikus pakeitimus darbuotojo kortelėje perskaičiuojami rezultatai
- 11. "Tabelio Redagavimas" greitas visų darbuotojų tabelio redagavimas viename lange
- 12. "Spausdinti lapelį" algalapio spausdinimas

#### 1.6 DARBUOTOJO PRIDĖJIMO LANGAS

Norint pridėti darbuotoją reikia paspausti mygtuką "**Veiksmai**" ir naršyklėje atsivers naujas iššokantis laukas (9-10 pav.):

| Dok. data         2017-01-         Dok. nr.         S000000120         Blanko nr.                                                                                                    |                        |     |
|----------------------------------------------------------------------------------------------------|------------------------|-----|
| Pavadinimas     2016 gruodžio     DK šablonas     ATL      Suma     335.30     Euras       Aprašymas     2016 gruodžio     Valiuta     EUR      Metai     2017     Sausis                               |                        |     |
| Redaguoti         Trinti         Generuoti         Veiksmai 1         Skaičiuoti         Tabelio Redagavimas         Spausdinti lapelį           Sutarties NR.         Vardas         Pavardė         1 | ↑ Suma Paskaičiuotas a | F F |

9 pav. Naujo darbuotojo pridėjimas

1. "Veiksmai" paspaudus mygtuką atsiveria papildomas iššokantis laukas:

|                          | Veiksmai - Google  | Chrome – 🗆 🗙 |
|--------------------------|--------------------|--------------|
| Secure                   |                    |              |
| Veiksmas                 | Pridėti darbuotoją |              |
| Darbuotojas<br>Padalinys | •••                |              |
|                          | Vykdyti            | Atšaukti     |
|                          |                    |              |

10 pav. Naujo darbuotojo pridėjimas

Paspaudus daugtaškio mygtuką, esantį prie darbuotojo lauko, galite pasirinkti reikiamą darbuotoją iš sąrašo (11 pav.):

| Veiksmas Pridėti darbuotoją |               |              |          |
|-----------------------------|---------------|--------------|----------|
|                             |               |              | Uždaryti |
| Kodas                       | ↓ Pavadinimas | Pavardė      |          |
| 0327436042                  | Miroslav      | Maculevic    | <u>م</u> |
| 0325883781                  | Rokas         | Urba         |          |
| 0317377509                  | Ruslanas      | Ruslanas     |          |
| 0327440426                  | Tomas         | Tomukas      |          |
| 0327440425                  | Vardenis      | Pavardenis   | <b>•</b> |
| Kodas                       | ]             | ir × Vykdyti | Išvalyti |

11 pav. Darbuotojo priskyrimas iš sąrašo

Pateiktame sąraše reikia surasti norimą naudotoją ir ant jo eilutės paspausti du kartus. Naršyklės langas užsidarys ir atsidarys naujas, kuriame reikės paspausti mygtuką "**Vykdyti**", kad darbuotojas būtų pridėtas. Jeigu netyčia buvo pasirinktas ne tas darbuotojas, galima spausti mygtuką "**Atšaukti**" ir visus veiksmus vykdyti iš naujo arba spausti dar kartą ant daugtaškio, esančio prie darbuotojo ir iš vėl atsidariusio sąrašo pasirinkti reikiamą darbuotoją (12 pav.):

| <b>.</b>    | Veiksmai - Google Chrome 🚽 🗖 🗙      |
|-------------|-------------------------------------|
| Secure      |                                     |
| Veiksmas    | Pridėti darbuotoją                  |
| Darbuotojas | 0327440425 ···· Vardenis Pavardenis |
| Padalinys   |                                     |
|             |                                     |
|             | Vykdyti Atšaukti                    |
|             |                                     |

12 pav. Darbuotojo pridėjimas

#### **1.7 TABELIO PILDYMAS**

Jeigu yra poreikis koreguoti darbuotojo darbo grafiką dėl ligos, atostogų ar kitų priežasčių, tą galite atlikti atsivertę tam tikrą mėnesį ir suradę darbuotoją, kurio duomenis norite redaguoti, ant jo įrašo paspauskite du kartus (13 pav.):

|                                       |                               |                |     |     |     |        |     |                             |                    |                   | A                | tlygir  | nima | ai                        |        |              |        |     |             |          |      |     |     |     |     |     |     | 1   | šsaugo | ti   |        | Uždary   | ti     |
|---------------------------------------|-------------------------------|----------------|-----|-----|-----|--------|-----|-----------------------------|--------------------|-------------------|------------------|---------|------|---------------------------|--------|--------------|--------|-----|-------------|----------|------|-----|-----|-----|-----|-----|-----|-----|--------|------|--------|----------|--------|
| Dok. data<br>Pavadinimas<br>Aprašymas | 2017-01<br>2016 gr<br>2016 gr | uodis<br>uodis |     |     |     |        |     | Dok. n<br>DK šal<br>Valiuta | ır.<br>blonas<br>a | SOC<br>ATL<br>EUI | 000001<br>-<br>R | 122     | s    | Blanko i<br>Suma<br>Metai | nr7    | 90.40<br>016 |        | Eur | as<br>Jodis |          |      |     |     |     |     |     |     |     |        |      |        |          |        |
| Redaguo                               | ti                            | Tri            | nti |     | Gen | eruoti |     | V                           | eiksma             | ai                |                  | Skaičiu | oti  | Т                         | abelio | Redag        | avima  | s S | Spausd      | inti lap | pelį |     |     |     |     |     |     |     |        |      |        | #        | F      |
| Sutarties NR.                         |                               |                |     |     |     |        | Var | das                         |                    |                   |                  |         |      |                           |        | Pa           | vardė  |     |             |          |      |     |     |     |     |     |     | t   | Suma   | Pas  | kaičiu | uotas at | lygini |
| 123                                   |                               |                |     |     |     |        | Var | denis                       |                    |                   | 1                |         |      |                           |        | Pa           | varder | nis |             |          |      |     |     |     |     |     |     | 1   | 040.00 |      |        |          | 790.40 |
|                                       |                               |                |     |     |     |        |     |                             |                    |                   |                  |         |      |                           |        |              |        |     |             |          |      |     |     |     |     |     |     | 1   | 040.00 |      |        |          | 790.40 |
| Tabelis2                              | Papilo                        | lomas          |     |     |     |        |     |                             |                    |                   |                  |         |      |                           |        |              |        |     |             |          |      |     |     |     |     |     |     | - 1 | šsaugo | ti 8 |        | Uždary   | ti 9   |
| 1d 2d                                 | 3d 4d                         | 5d             | 6d  | 7d  | 8d  | 9d     | 10d | 11d                         | 12d                | 13d               | 14d              | 15d     | 16d  | l 17d                     | 18d    | 19d          | 20d    | 21d | 22d         | 23d      | 24d  | 25d | 26d | 27d | 28d | 29d | 30d | 31d |        |      |        |          |        |
| 8 8                                   | 0 0                           | 8              | 8   | 8   | 8   | 8      | 0   | 0                           | 8                  | 8                 | 8                | 8       | 8    | 0                         | 0      | 8            | 8      | 8   | 8           | 8        | 0    | 0   | 0   | 8   | 8   | 8   | 8   | 0   | 3      |      |        |          |        |
| 8.0 8.0                               | 0.0 0.0                       | 8.0            | 8.0 | 8.0 | 8.0 | 8.0    | 0.0 | 0.0                         | 8.0                | 8.0               | 8.0              | 8.0     | 8.0  | 0.0                       | 0.0    | 8.0          | 8.0    | 8.0 | 8.0         | 8.0      | 0.0  | 0.0 | 0.0 | 8.0 | 8.0 | 8.0 | 8.0 | 0.0 | 4      |      |        |          |        |
| 0 0                                   | 0 0                           | 0              | 0   | 0   | 0   | 0      | 0   | 0                           | 0                  | 0                 | 0                | 0       | 0    | 0                         | 0      | 0            | 0      | 0   | 0           | 0        | 0    | 0   | 0   | 0   | 0   | 0   | 0   | 0   | 5      |      |        |          |        |
|                                       |                               | Ŀ.             | ÷   | ÷   | ÷.  | ÷      | -   | -                           | Ŀ                  | Ŀ.                | ÷.               | Ŀ       |      | -                         | -      | Ŀ            | ÷      | •   | ÷           | ÷        | -    | -   | -   | ÷   | ÷   | ÷   | ÷   | •   | 6      |      |        |          |        |
| 0 0                                   | 0 0                           | 0              | 0   | 0   | 0   | 0      | 0   | 0                           | 0                  | 0                 | 0                | 0       | 0    | 0                         | 0      | 0            | 0      | 0   | 0           | 0        | 0    | 0   | 0   | 0   | 0   | 0   | 0   | 0   | 7      |      |        |          |        |

13 pav. Darbuotojo duomenų koregavimas

- 1. Pasirenkamas darbuotojas, kurio laiko grafiką reikia redaguoti.
- 2. Apatinėje ekrano dalyje atsidarys "Tabelis".
- 3. Pirmoje eilutėje rodys numatytas darbo valandas pagal darbo sutartį.
- 4. Faktiškai išdirbtos valandos.
- 5. Naktį dirbtas laikas (taikomas didesnis apmokestinimo tarifas).
- 6. Jeigu buvo praleistas darbo laikas dėl tam tikrų priežasčių jas reikia "atžymėti" iš pateikto priežasčių sąrašo (sąrašas atsiranda paspaudus ant laukelio su brūkšneliu prie atitinkamos dienos).
- 7. Tam tikri atvejai, kai darbuotojas neatvyksta į darbą, bet tam tikras valandų kiekis yra apmokamas darbdavio.
- 8. Atlikus visus reikiamus pakeitimus būtina paspausti mygtuką "Išsaugoti".
- 9. Jeigu nėra daromi jokie pakeitimai, galima spausti "Uždaryti".

#### **1.8 GREITAS TABELIO REDAGAVIMAS**

Jeigu į vieną mėnesį yra įvesta daug darbuotojų, jų laiko grafikus galima redaguoti vienu metu paspaudus mygtuką "Tabelio redagavimas" (14 pav.):

| SISTEMA                | ATAS | KAITO | s    | R   | EGIST | RAI |     | ILG. T | URTA | S   | A          | SARG | os  | I   | PIRKI | MAI |     | PARD | AVIM | AI  | A   | TSISK | AITYI | MAI |     | ATLY | GINIM | AI  |     | DK  |     | VMI | ATSIJI | JNGTI |
|------------------------|------|-------|------|-----|-------|-----|-----|--------|------|-----|------------|------|-----|-----|-------|-----|-----|------|------|-----|-----|-------|-------|-----|-----|------|-------|-----|-----|-----|-----|-----|--------|-------|
| SAUGOTI2               |      | UŽD   | ARYT | 13  |       |     |     |        |      |     |            |      |     |     |       |     |     |      |      |     |     |       |       |     |     |      |       |     |     |     |     |     |        |       |
|                        | 1d   | 2d    | 3d   | 4d  | 5d    | 6d  | 7d  | 8d     | 9d   | 10d | 11d        | 12d  | 13d | 14d | 15d   | 16d | 17d | 18d  | 19d  | 20d | 21d | 22d   | 23d   | 24d | 25d | 26d  | 27d   | 28d | 29d | 30d | 31d |     |        |       |
|                        | 8    | 8     | 0    | 0   | 8     | 8   | 8   | 8      | 8    | 0   | 0          | 8    | 8   | 8   | 8     | 8   | 0   |      | 8    | 8   | 8   | 8     | 7     | 0   | 0   | 0    | 8     | 8   | 8   | 8   | 0   |     |        |       |
|                        | 8.0  | 8.0   | 0.0  | 0.0 | 8.0   | 8.0 | 8.0 | 8.0    | 8.0  | 0.0 | 0.0        | 8.0  | 8.0 | 8.0 | 8.0   | 8.0 | 0.0 | 0.0  | 8.0  | 8.0 | 8.0 | 8.0   | 7     | 0.0 | 0.0 | 0.0  | 8.0   | 8.0 | 8.0 | 8.0 | 0.0 |     |        |       |
| Ingrida Kaliukevičiutė | 0    | 0     | 0    | 0   | 0     | 0   | 0   | 0      | 0    | 0   | 0          | 0    | 0   | 0   | 0     | 0   | 0   |      | 0    | 0   | 0   | 0     | 0     | 0   | 0   | 0    | 0     | 0   | 0   | 0   | 0   |     |        |       |
| 1                      | -    | -     | -    | -   | -     | -   | -   | -      | -    | -   | ) <b>-</b> | -    | -   | -   | -     | -   | -   |      | -    | -   | -   | -     | -     | -   | -   |      | -     | -   | -   | 1.  | -   |     |        |       |
|                        | 0    | 0     | 0    | 0   | 0     | 0   | 0   | 0      | 0    | 0   |            | 0    | 0   | 0   | 0     | 0   | 0   |      | 0    | 0   | 0   | 0     | 0     |     | 0   | 0    | 0     | 0   | 0   | 0   | 0   |     |        |       |
|                        | 1d   | 2d    | 3d   | 4d  | 5d    | 6d  | 7d  | 8d     | 9d   | 10d | 11d        | 12d  | 13d | 14d | 15d   | 16d | 17d | 18d  | 19d  | 20d | 21d | 22d   | 23d   | 24d | 25d | 26d  | 27d   | 28d | 29d | 30d | 31d |     |        |       |
|                        | 8    | 8     | 0    | 0   | 8     | 8   | 8   | 8      | 8    | 0   | 0          | 8    | 8   | 8   | 8     | 8   | 0   |      | 8    | 8   | 8   | 8     | 7     | 0   | 0   | 0    | 8     | 8   | 8   | 8   | 0   |     |        |       |
|                        | 8.0  | 8.0   | 0.0  | 0.0 | 8.0   | 8.0 | 8.0 | 8.0    | 8.0  | 0.0 | 0.0        | 8.0  | 8.0 | 8.0 | 8.0   | 8.0 | 0.0 | 0.0  | 8.0  | 8.0 | 8.0 | 8.0   | 7.0   | 0.0 | 0.0 | 0.0  | 8.0   | 8.0 | 8.0 | 8.0 | 0.0 |     |        |       |
| Vardenis Pavardenis    | 0    | 0     | 0    | 0   | 0     | 0   | 0   | 0      | 0    | 0   | 0          | 0    | 0   | 0   | 0     | 0   | 0   |      | 0    | 0   | 0   | 0     | 0     | 0   | 0   | 0    | 0     | 0   | 0   | 0   | 0   |     |        |       |
|                        | -    | -     | -    | -   | -     | -   | -   | -      | -    | -   | ) []       | -    | -   | -   | -     | -   | -   |      | -    | -   | -   | -     | -     | -   | -   | -    | -     | -   | -   | -   | -   |     |        |       |
|                        | 0    | 0     | 0    | 0   | 0     | 0   | 0   | 0      | 0    | 0   | 0          | 0    | 0   | 0   | 0     | 0   | 0   |      | 0    | 0   | 0   | 0     | 0     | 0   | 0   | 0    | 0     | 0   | 0   | 0   | 0   |     |        |       |

14 pav. Tabelio redagavimas

- 1. Rodomas darbuotojo vardas ir pavardė, visose eilutėse galima keisti esamą informaciją
- 2. "Saugoti"
- 3. Jeigu nėra atliekami jokie pakeitimai galima spausti "Uždaryti"

#### **1.9 LAPELIO SPAUSDINIMAS**

Norint pateikti kiekvienam darbuotojui jo algalapį atskirai jį reikia sugeneruoti **Atlyginimų** puslapyje. Atlyginimai → Atlyginimai (15 pav.):

|                            |             | Atlygi    | nima | ai         |                 |         |               | Išsaugot | Uždaryti               |
|----------------------------|-------------|-----------|------|------------|-----------------|---------|---------------|----------|------------------------|
| Dok. data 2017-01          | Dok. nr.    | S00000122 | В    | Blanko nr. | 122255          |         |               |          |                        |
| Pavadinimas 2016 gruodis   | DK šablonas | ATL       | s    | Suma       | 1301.80         | Euras   |               |          |                        |
| Aprašymas 2016 gruodis     | Valiuta     | EUR       | N    | vetai      | 2016            | Gruodis |               |          |                        |
| Redaguoti Trinti Generuoti | Veiksma     | i Skaiči  | uoti | Tabe       | lio Redagavimas | Spausdi | inti lapelį 2 |          | # F                    |
| Sutarties NR.              | Vardas      |           |      |            | Pavardė         |         |               | Suma     | Paskaičiuotas atlygini |
| 55555                      | Ingrida     |           |      |            | Kaliukevič      | iutė    |               | 656.23   | 511.40                 |
| 123                        | Vardenis    | 1         |      |            | Pavardeni       | S       |               | 1040.00  | 790.40                 |

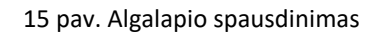

- 1. Iš pateikto darbuotojų sąrašo pasirenkama reikiamas darbuotojas
- 2. Paspaudžiamas mygtukas "Spausdinti lapelį"

Atlikus nurodytus veiksmus naujame naršyklės skirtuke atsiranta reikiamo "Atsiskaitymo lapelio" kopija.

# 2 ATASKAITŲ GENERAVIMAS

Supildžius visus duomenis sistema leidžia automatiškai generuoti:

- Tabelis
- Darbo užmokesčio žiniaraštis
- Darbo grafikas
- Atostogų apskaičiavimas

Norint gauti aukščiau išvardintas ataskaitas reikia (16 pav.):

| SISTEMA     | ATASKAITOS | REGISTRAI  | ILG. TURTAS   | ATSARGOS | PIRKIMAI | PARDAVIMAI | ATSISKAITYMAI | ATLYGINIMAI | а рк      | VMI         | ATSIJUN | IGTI      |
|-------------|------------|------------|---------------|----------|----------|------------|---------------|-------------|-----------|-------------|---------|-----------|
| Naujas      | Redaguoti  | Kopijuoti  | Trinti        | P A      |          | Atlygi     | nimai         |             | DK įrašai | Spausdinti  | 3 #     | Uždaryti  |
| ↑ Dok. data | Dok. nr.   | Blanko nr. | Pavadi        | nimas    |          |            | Aprašymas     |             | DK šablo  | nas Valiuta |         | Suma      |
| 2017-01-11  | S00000122  |            | <b>2016</b> g | ruodis   | 2        |            | 2016 gruodis  |             | ATL       | EUR         |         | 1301.80 🔺 |
| 2016-12-31  | S00000121  |            | Gruodi        | s        |          |            |               |             | ATL       | EUR         |         | 1720.31   |
| 2016-10-24  | S00000103  |            |               |          |          |            |               |             | ATL       | EUR         |         | 3033.80   |
| 2016-10-24  | S00000104  |            |               |          |          |            |               |             | ATL       | EUR         |         | 3033.80   |
| 2016-10-07  | S00000096  |            |               |          |          |            |               |             | ATL       | EUR         |         | 3300.80   |
| 2016-10-07  | S00000093  |            |               |          |          |            |               |             | ATL       | EUR         |         | 0.00      |
| 2016-10-07  | S00000085  |            |               |          |          |            |               |             | ATL       | EUR         |         | 3300.80   |
| 2016-10-07  | \$00000088 |            |               |          |          |            |               |             | ATL       | EUR         |         | 3300.80   |

16 pav. Ataskaitų spausdinimas

- 1. Pagrindiniame meniu punkte pasirinkti "Atlyginimai"  $\rightarrow$  "Atlyginimai"
- 2. Atsidariusiame mėnesių sąraše pasirinkti reikiamą mėnesį.
- 3. "Spausdinti"

Po mygtuko paspaudimo atsivers papildomas naršyklės langas, kuriame bus galima pasirinkti kokio tipo "Forma" norima sugeneruoti (17 pav.):

| Forma     | Tabelis |          |  |
|-----------|---------|----------|--|
| Padalinys |         |          |  |
|           |         |          |  |
|           |         |          |  |
|           |         |          |  |
|           |         |          |  |
|           |         |          |  |
|           | Vykdyti | Atšaukti |  |

17 pav. Pasirinkus norimą formos tipą reikia paspausti mygtuką "Vykdyti"

### 3 ATLYGINIMŲ ISTORIJA

Prie kiekvieno darbuotojo yra papildoma funkcija, kuri leidžia peržiūrėti visą atlyginimo istoriją, kiekvieno į sistemą įvesto darbuotojo. Kad galėtumėte peržiūrėti istoriją reikia atsiversti darbuotojo kortelę ir pasirinkti skirtuką "Atlyginimai" darbuotojo kortelėje.

Atlyginimai → Darbuotojai → Pasirenkamas konkretus darbuotojas ir atidaroma jo kortelė → Atlyginimai (18 pav.):

| Pagrindinis Atlyginimai ] Iranga Premijos | Darbuotojas          | Išsaugoti Uždaryti 5 |
|-------------------------------------------|----------------------|----------------------|
|                                           | lšmokėti atlyginimai | F #                  |
| Sutarties nr. 2                           | Išmokėta suma 3      | Laikotarpis 4        |
| 444                                       |                      |                      |
| 444                                       | 230.10               | 2015 Gegužė          |

#### 18 pav. Atlyginimų istorija

- 1. Atlyginimai (skirtukas matomas atsidarius konkretaus darbuotojo kortelę)
- 2. Sutarties Nr.
- 3. Išmokėta suma
- 4. Laikotarpis
- 5. Uždaryti (uždarius istorijos langą bus atverstas bendras darbuotojų sąrašas)

Atlyginimų istorijoje nėra galimybės redaguoti jokių duomenų.

## 4 DARBUOTOJUI PRISKIRTA ĮRANGA

Prie kiekvieno darbuotojo yra dar vienas skirtukas, kuriame galima registruoti jam išduotą įrangą (19 pav.):

| Pagrindinis Atlyginimai | Įranga 1 Premijos | Darbuotojas     | Išsaugoti 9 Uždaryti <sub>10</sub> |
|-------------------------|-------------------|-----------------|------------------------------------|
| Naujas 2 Redaguoti 3    | Trinti 4          | Įranga          | F #                                |
| Serijinis numeris 5     | Aprašymas 6       | Išdavimo data 7 | Grąžinimo data 8                   |
| 122456790               | IPhone 9          | 2017-01-10      | 2018-01-01                         |

19 pav. Darbuotojui priskiriama įranga

Atlyginimai → Darbuotojai → Pasirenkamas konkretus darbuotojas ir atidaroma jo kortelė → Įranga

- 1. "Įranga"
- 2. "Naujas" (norint priskirti naują įrenginį darbuotojui)
- 3. "Redaguoti" informacijos redagavimas jau sukurtam įrenginiui
- 4. "Trinti" įvestą įrenginį

Žemiau mygtukų yra pateiktas visas darbuotojui priskirtų įrenginių sąrašas:

- 5. Serijos numeris (įrenginio)
- 6. Aprašymas/Pavadinimas
- 7. Išdavimo data
- 8. Grąžinimo data
- 9. Išsaugoti (jeigu buvo daromi kokie nors pakeitimai sąraše)
- 10. Uždaryti (jeigu nebuvo daromi jokie pakeitimai)

Norint priskirti darbuotojui kokį nors įrenginį reikia spausti "Naujas" (20 pav.):

|               |                    |                 | Įrangos priskyrimas | Išsaugoti 9 Uždaryti10 |
|---------------|--------------------|-----------------|---------------------|------------------------|
| Serijos ID    | 123456789 1        | Nustatyta kaina | 850 5               |                        |
| Kiekis        | 1 2                | Būklė           | Naujas 6            |                        |
| Išdavimo data | 2017-01-10 3       | Grąžinimo data  | 2018-01-01 7        |                        |
| Pastabos      | Darbinis telefonas | 4 Aprašymas     | IPhone 8 8          |                        |

20 pav. Naujo įrenginio darbuotojui priskyrimas

- 1. Serijos ID (įrenginio)
- 2. Kiekis
- 3. Išdavimo data
- 4. Pastabos
- 5. Nustatyta kaina (kokiai sumai buvo įvertintas priskiriamas įrenginys)
- 6. Būklė
- 7. Grąžinimo data
- 8. Aprašymas
- 9. Išsaugoti
- 10. Uždaryti (jei nebuvo daryta jokių pakeitimų)

#### 4. 1 JRANGOS PERSKYRIMAS

Visos priskirtos įrangos sąrašą galima rasti ir redaguoti Atlyginimai  $\rightarrow$  Įrangos perskyrimas (21 pav.):

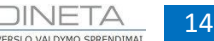

| SISTEMA                        | ATASKAITOS                      | REGISTRAI    | ILG. TURTAS | ATSARGOS             | PIRKIMAI  | PARDAVIMAI | ATSISKAITYMAI | ATLYGINIMAI   | DK        | VMI       | ATSIJUNGTI     |          |  |
|--------------------------------|---------------------------------|--------------|-------------|----------------------|-----------|------------|---------------|---------------|-----------|-----------|----------------|----------|--|
| Naujas 1                       | Redaguoti                       | 2 Trinti     | 3           |                      |           | Įrangos    | perskyrimas   |               |           |           | # Užd          | laryti 5 |  |
| Darbuotojo ID                  | arbuotojo ID Asmuo              |              |             | ašymas               |           |            |               | Išdavimo data |           | Grąžinimo | Grąžinimo data |          |  |
| 0317377554 Arminas Keraitis    |                                 |              | nER         | A                    |           |            |               | 2015-12-18    |           | 2015-01-0 | 2015-01-01     |          |  |
| 0318170946                     | Gintaré                         | Paulauskienė | Sup         | erinis, bet neveikia |           |            |               | 2015-12-18    |           | 2015-01-0 | 11             |          |  |
| 0318170946                     | 0318170946 Gintarė Paulauskienė |              |             | domasis              |           |            |               | 2015-12-17    | 2015-01-0 | 1         |                |          |  |
| 0317469850 Linas Jočys         |                                 |              | Len         | ovo Y50 (naujas), S  | amsung S6 |            |               | 2015-12-17    |           |           | 1              |          |  |
| 0327440425 Vardenis Pavardenis |                                 |              | IPho        | one 8                |           |            |               | 2017-01-10    |           | 2018-01-0 |                |          |  |

| Darbuotojo ID | lygu | ir | × | + |   |         |  |
|---------------|------|----|---|---|---|---------|--|
| Darbuotojo ID | lygu | ir | × | + | 4 |         |  |
| Darbuotojo ID | lygu | ir | × | + |   |         |  |
| Darbuotojo ID | lygu | ir | × | + |   | Vykdyti |  |

21 pav. Įrengos perskyrimas

- 1. Naujas (priskirti naują įrenginį darbuotojui)
- 2. Redaguoti (keisti įrenginio duomenis arba naudotoją)
- 3. Trinti (pašalinti įrenginį iš sąrašo)
- 4. Filtrai
- 5. Uždaryti (uždarius langą sistema atidarys pagrindinį svetainės puslapį)

Norint įrenginį priskirti kitam atsakingam asmeniui reikia atlikti redagavimo veiksmą iš sąrašo pasirinktam įrenginiui. Atsivers redagavimo langas, kuris bus labai panašus į naujo įrenginio įvedimo, tačiau matysite vieną papildomą lauką - "**Atsakingo asmens ID**" (22 pav.):

|                     |                    |                 | Įrangos perskyrimas | Išsaugoti | Uždaryti |
|---------------------|--------------------|-----------------|---------------------|-----------|----------|
| Serijos ID          | 123456789          | Nustatyta kaina | 850                 |           |          |
| Kiekis              | 1                  | Būklė           | Naujas              |           |          |
| Išdavimo data       | 2017-01-10         | Grąžinimo data  | 2018-01-01          |           |          |
| Pastabos            | Darbinis telefonas | Aprašymas       | IPhone 8            |           |          |
| Atsakingo asmens ID | 0327440425         |                 |                     |           |          |

22 pav. Atsakingo asmens ID laukas